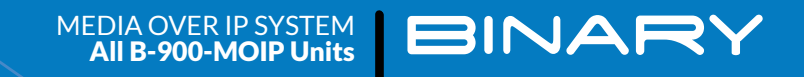

0.00

\*

🚽 🖶 👌 💿 🛄 🛯 💽 🌒 🛅

# INSTALLATION & SETUP GUIDE

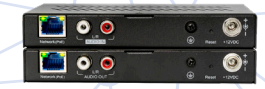

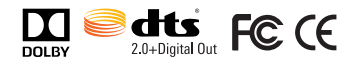

......

ó ô 🔞

ó ó . 👀

# **IMPORTANT SAFETY INSTRUCTIONS**

To reduce the risk of fire or electric shock, read and follow all instructions and warnings in this manual. Keep this manual for future reference.

- 1. Do not expose to water.
- 2. Do not remove cover. No user serviceable parts inside.
- 3. Clean only with a dry cloth.
- 4. Leave sufficient space between devices and do not block ventilation holes for proper cooling.
- 5. Do not stack transmitter or receivers on top of each other.
- 6. Do not install near any device or source that generates heat.
- 7. Do not install near any heat sources such as radiators, heat registers, stoves or other apparatus (including amplifiers) that produce heat.
- 8. Do not override the safety purpose of the polarized or grounding plug. A polarized plug has two blades, one of which is wider than the other. A grounding plug has two matching blades and a third grounding prong. The wide blade or the third prong is provided for your safety. If the provided plug does not fit into your outlet, consult an electrician for replacement of the obsolete outlet.
- 9. Protect the power cord from being walked on or pinched, particularly at the plug end and where the power cord is attached to the apparatus.
- 10. Only use manufacturer's recommended power supply if the use of an external power supply for the transmitter and receiver is necessary.
- 11. Only use attachments and accessories specified by the manufacturer.
- 12. Refer all servicing to qualified service personnel. Servicing is required when the apparatus has been damaged in any way, such as when the power supply cord or plug is damaged, liquid has been spilled on or objects have fallen into the apparatus, the apparatus has been exposed to rain or moisture, the apparatus does not operate normally, or it has been dropped.
- 13. Disconnect the power supply cord from the power outlet, or disconnect the transmitter and receivers from the network PoE connections or remove the network switch power cord from the outlet, to completely disconnect the controller from power.

## **LEGAL NOTICE**

Manufactured under license from Dolby Laboratories. Dolby, Dolby Audio, and the double-D symbol are trademarks of Dolby Laboratories.

For DTS patents, see http://patents.dts.com. Manufactured under license from DTS, Inc. DTS, the Symbol, DTS and the Symbol together, Digital Surround, and the DTS 2.0+Digital Out logo, are registered trademarks or trademarks of DTS, Inc. in the United States and/or other countries. © DTS, Inc. All Rights Reserved.

## **GETTING STARTED**

To get started, you need:

- 1× per source: MoIP Transmitter
- 1× per display: MoIP Receiver
- 1× MoIP Controller B-900-MOIP-4K-CTRL
- 1× Layer 2 Managed switch
- Sources, Displays, HDMI cables and category cabling

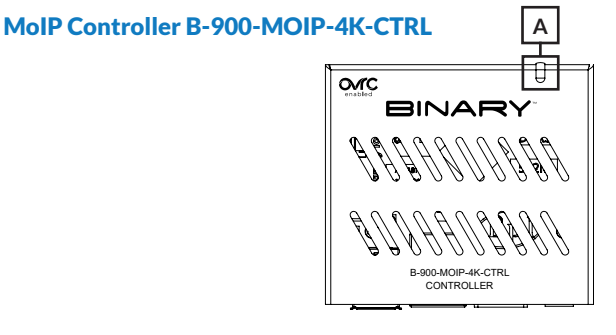

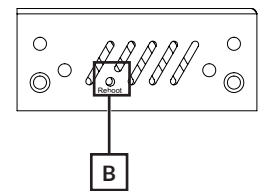

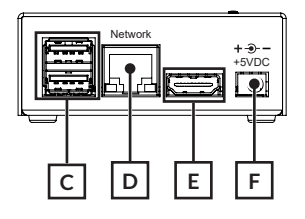

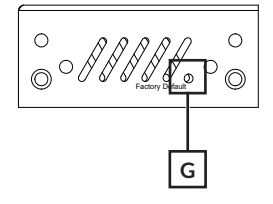

## A. Status LED

Solid during system boot | Blinks during normal operation.

#### B. Reboot Button

Use a pin to press the recessed button to restart the controller.

## C. USB Ports

For use with a USB-to-Ethernet adapter. See the Network Troubleshooting section for more information.

## D. Network/LAN Port

Connect to MoIP switch to provide access to MoIP transmitters and receivers.

#### E. HDMI Port

Not used for the MoIP system.

#### F. 12VDC Power Connection

Connect the provided power supply.

#### G. Factory Default button

Use a pin to press the recessed button 3 times within 10 seconds to restore factory settings.

# MoIP Transmitter B-900-MOIP-4K-TX

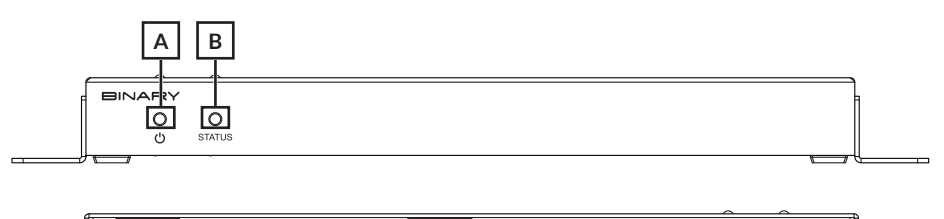

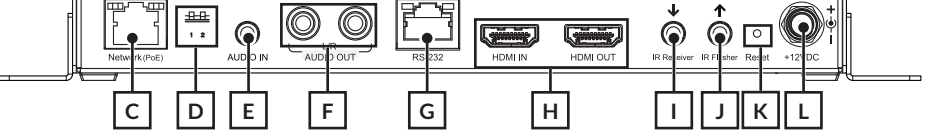

#### A. Power Indicator

On: Power on | Blinking: Booting | Off: Power off

#### B. System Status Light

On: Connected to network with source present | Off: Not connected to network | Blinking: Connected to network and no source present.

#### C. Network Port

Provides access to network and power via Power-over-Ethernet (POE).

#### D. DIP Switches

Switch 1: IR receiver on/Off | Switch 2: DTE/DCE.

#### E. 3.5 mm Input

Analog audio embedding to replace HDMI audio.

#### F. L/R Audio Out

RCA analog audio de-embedding of 2-channel PCM audio.

### G. RS-232

RJ45, RS-232, (TX, RX, Ground), EIA-561 pin out.

## H. HDMI IN/OUT

HDMI source input and HDMI loop output for local display.

#### I. IR Receiver

3.5 mm mini Mono/Stereo for external receivers.

## J. IR Flasher

3.5 mm mini Mono output to IR emitter.

## K. Factory Reset

Press and hold for 10 seconds to restore to factory settings.

## L. 12V 2A Power Connection

# MoIP Transmitter B-900-MOIP-4K-TX-2AC

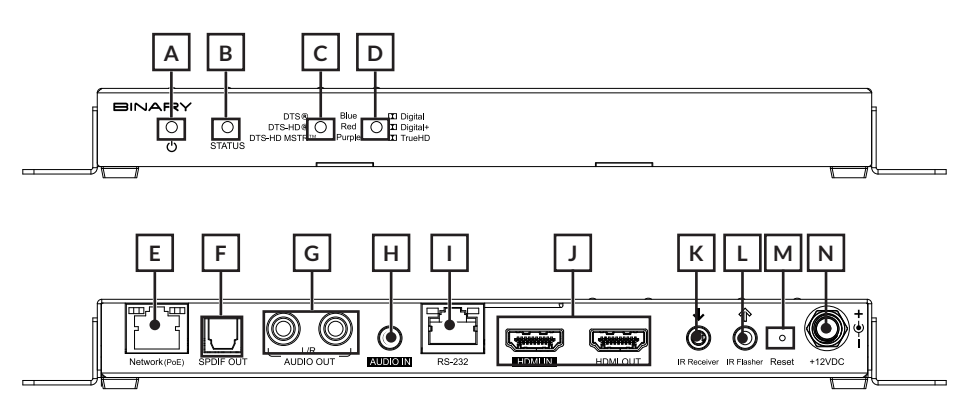

#### A. Power Indicator

On: Power on | Blinking: Booting | Off: Power off

#### B. System Status Light

On: Connected to network with source present | Off: Not connected to network | Blinking: Connected to network and no source present.

#### C. DTS LED

Blue = DTS Surround; Red = DTS HD; Purple = DTS HD Master Audio.

#### D. Dolby LED

Blue = Dolby Digital; Red = Dolby Digital Plus; Purple = Dolby True HD.

#### E. Network Port

Provides access to network and power via Power-over-Ethernet (POE).

#### F. SPDIF Out

For future use only.

## G. L/R Audio Out

RCA analog audio de-embedding of 2-channel PCM audio.

#### H. Audio In

3.5 mm input for embedding audio to replace HDMI audio.

I. RS-232

RJ45, RS-232, (TX, RX, Ground), EIA-561 pin out.

## J. HDMI IN/OUT

HDMI source input and HDMI loop output for local display.

## K. IR Receiver

3.5 mm mini Mono/Stereo for external receivers.

L. IR Flasher

3.5 mm mini Mono output to IR emitter.

## M. Factory Reset

Press and hold for 10 seconds to restore to factory settings.

#### N. 12V 2A Power Connection

## MoIP Audio Transmitter B-900-MOIP-AUDIO-TX

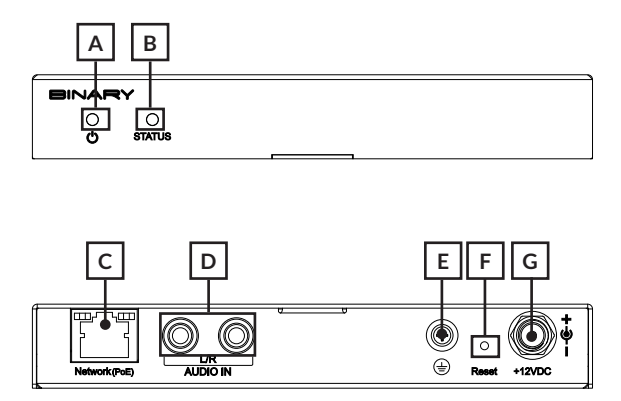

#### A. Power Indicator

On: Power On | Blinking: Booting | Off: Power off

#### B. System Status Light

On: Connected to network with source present | Off: Not connected to network | Blinking: Connected to network and no source present.

#### C. Network Port

Provides access to network and power via Power-over-Ethernet (POE).

#### D. L/R Audio In

RCA analog audio input.

#### E. Ground Screw (optional)

In certain installations, ground related audio noise issues may occur. This noise can be suppressed by connecting this ground screw terminal to a local AC ground.

#### F. Factory Reset

Press and hold for 10 seconds to restore to factory settings.

#### G. 12 V 2A Power Connection

## MoIP Receiver B-900-MOIP-4K-RX

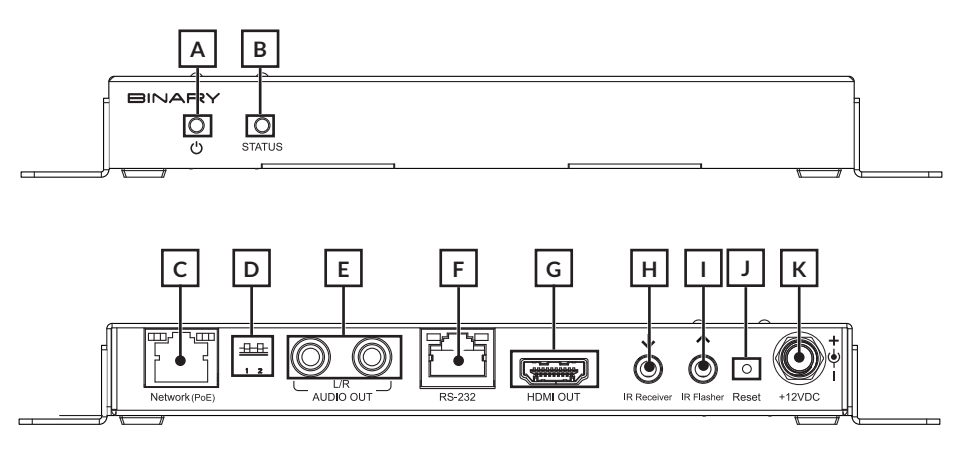

#### A. Power Indicator

On: Power on | Blinking: Booting | Off: Power off

#### B. System Status Light

On: Connected to network and not subscribed to transmitter stream | Off: Not connected to network | Blinking: Connected to network and subscribed to transmitter stream.

#### C. Network Port

Provides access to network and power via Power-over-Ethernet (POE).

#### D. DIP Switches

Switch 1: IR receiver On/Off | Switch 2: DTE/DCE.

#### E. L/R Audio Out

RCA analog 2-channel audio.

F. RS-232

RJ45, RS-232, (TX, RX, Ground), EIA-561 pin out.

G. HDMI OUT

HDMI output for display.

#### H. IR Receiver

3.5 mm mini Mono/Stereo for external receivers.

#### I. IR Flasher

3.5 mm mini Mono output to IR emitter/flasher.

## J. Factory Reset

Press and hold for 10 seconds to restore to factory settings.

## K. 12V 2A Power Connection

# MoIP Receiver B-900-MOIP-4K-RX-2AC

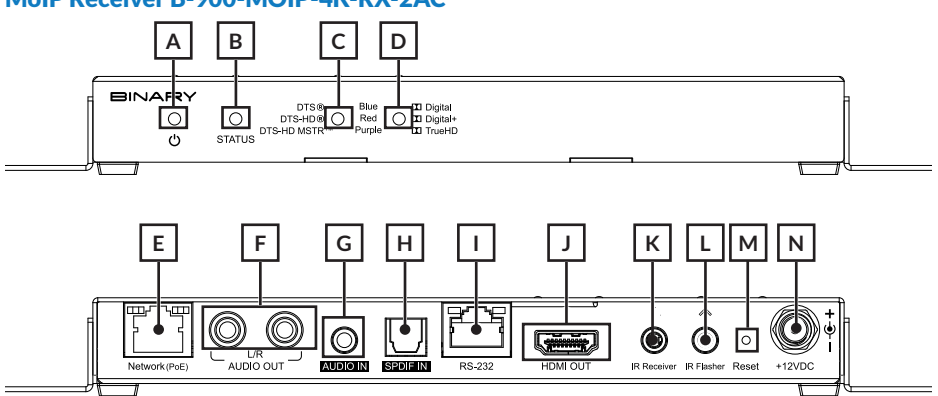

#### A. Power Indicator

On: Power on | Blinking: Booting | Off: Power off

#### B. System Status Light

On: Connected to network and not subscribed to transmitter stream | Off: Not connected to network | Blinking: Connected to network and subscribed to transmitter stream.

#### C. DTS LED

Blue = DTS Surround; Red = DTS HD; Purple = DTS HD Master Audio.

#### D. Dolby LED

Blue = Dolby Digital; Red = Dolby Digital Plus; Purple = Dolby True HD.

#### E. Network Port

Provides access to network and power via Power-over-Ethernet (POE).

#### F. L/R Audio Out

RCA analog 2-channel audio.

#### G. Audio In

3.5 mm input for embedding audio to replace HDMI audio .

#### H. SPDIF In

For future use only.

#### I. RS-232

RJ45, RS-232, (TX, RX, Ground), EIA-561 pin out.

#### J. HDMI OUT

HDMI output for display.

#### K. IR Receiver

3.5 mm mini Mono/Stereo for external receivers.

## L. IR Flasher

3.5 mm mini Mono output to IR emitter/flasher.

#### M. Factory Reset

Press and hold for 10 seconds to restore to factory settings.

## N. 12V 2A Power Connection

# MoIP Audio Receiver B-900-MOIP-AUDIO-RX

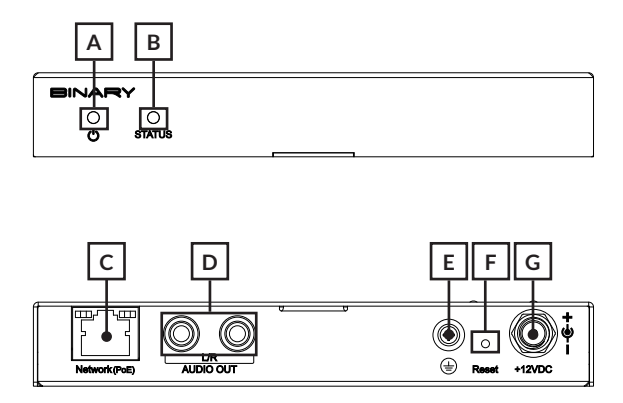

#### A. Power Indicator

On: Power on | Blinking: Booting | Off: Power off

#### B. System Status Light

On: Connected to network with source present | Off: Not connected to network | Blinking: Connected to network and no source present.

#### C. Network Port

Provides access to network and power via Power-over-Ethernet (POE).

#### D. L/R Audio Out

RCA analog audio output.

#### E. Ground Screw (optional)

In certain installations, ground related audio noise issues may occur. This noise can be suppressed by connecting this ground screw terminal to a local AC ground.

#### F. Factory Reset

Press and hold for 10 seconds to restore to factory settings.

#### G. 12V 2A Power Connection

# NETWORKING

This section details the networking requirements, recommendations and limitations when configuring a Binary B-900 Series Media over IP system (MoIP) system, which can be used to deploy MoIP on any compatible network switch. Included are steps to configure an Araknis 210 Series PoE and 310 Series PoE Layer 2 managed switch in a single switch MoIP deployment as well as basic guidelines, requirements for single and multiple switch MoIP setups.

**IMPORTANT:** Network switches directly connected to MoIP transmitters and MoIP receivers should always be configured prior to connecting any of these components.

## **RECOMMENDED NETWORK SWITCHES**

| Araknis Switch Model | Ethernet<br>Ports (1 Gbps) | SFP Ports (1 Gbps) | PoE Budget (Watts) |
|----------------------|----------------------------|--------------------|--------------------|
| AN-210-SW-F-48-PoE   | 48                         | 4                  | 375                |
| AN-210-SW-F/R-24-PoE | 24                         | 2                  | 190                |
| AN-210-SW-F/R-16-PoE | 16                         | 2                  | 130                |
| AN-210-SW-F/R-8-PoE  | 8                          | 2                  | 65                 |
| AN-310-SW-F/R-24-PoE | 24                         | 2                  | 375                |
| AN-310-SW-F/R-16-PoE | 16                         | 2                  | 250                |
| AN-310-SW-F/R-8-PoE  | 8                          | 2                  | 130                |

## Single Switch Deployments

## **Multiple Switch Deployments**

Araknis switches do NOT support multiple switch setups at this time. In setups where MoIP transmitters and receivers must be connected on multiple extended switches, multiple gigabit uplinks between switches is required. Numerous network switch manufacturers offer switches with multiple gigabit uplink/SFP ports to support multiple switch deployments. Check our website for the latest supported switches.

## **SELECTING A NETWORK SWITCH**

## **Network Switch Requirements**

The Ethernet PoE switch selected is critical for the optimal performance of the MoIP system. Araknis 210 Series and 310 Series PoE switches are recommended. Switch functionality, capability and reliability can vary greatly from one manufacturer to the next. Configuration varies by manufacturer. Refer to the manufacturers user manual to enable required features to support MoIP. Some brands of switches may have limited support of required functions, bandwidth across the entire switch, and necessary total PoE power to support all MoIP transmitters and receivers.

## **Network Switch Minimum Requirements**

A network switch selected for a MoIP system must meet the requirements below or support the following features:

**Single Switch Deployments** 

- Layer 2 or Layer 3 Managed
- 1 Gigabit Ethernet Port Throughput (minimum)
- Simultaneous 7.5 Watts PoE across all ports (minimum)
- Multicast forwarding or filtering
- IGMP Snooping
- IGMP Querier
- Jumbo Frames (8000 bytes or larger)
  - Also known as Jumbo Packets or Maximum Transmission Unit

If a multiple switch deployment is required, the switches must also support:

- Dynamic Multicast Router Port
- Forwarding Unknown Multicast to Multicast Router Port Only

#### **Number of Ports**

Given the flexibility and scalability of Binary's B-900 Series Media over IP system, it is recommended that a switch with more Ethernet ports than needed for the MoIP system be used to allow quick addition of devices in the future. Utilizing an Araknis 210 Series 48-port PoE switch, a MoIP system maximum size limit is 47 total MoIP Transmitters and MoIP Receivers, unless you use SFP adapters for the switch uplink and MoIP Controller. Larger systems utilizing other manufacturer's switch is possible in both single and multiple switch deployments.

When calculating the size of switch needed, count one port for each the following devices:

- Number of sources (MoIP transmitters)
- Number of displays (MoIP receivers)
- MoIP controller
- LAN connection to main network for OvrC (if applicable)

#### Power

MoIP transmitters and MoIP receivers can be powered by Power-over-Ethernet (PoE) or a separate 12V power supply (not included). The separate power supply is available only as a replacement part only. Each transmitter and receiver utilize no more than 7.5 watt of power. Snap AV recommends using PoE to power the MoIP transmitter and receiver units. The MoIP controller is NOT powered by PoE and requires the use of the included 5V power supply.

## **MoIP System Network Setups**

Single switch MoIP network configurations are supported by Araknis 210 PoE and 310 PoE Series switches. Integrators familiar with the above requirements and the configuration of stackable and cascaded switches with multi-gigabit uplinks are able to create larger MoIP deployments.

## **Single Switch**

#### Dedicated MoIP Switch (RECOMMENDED)

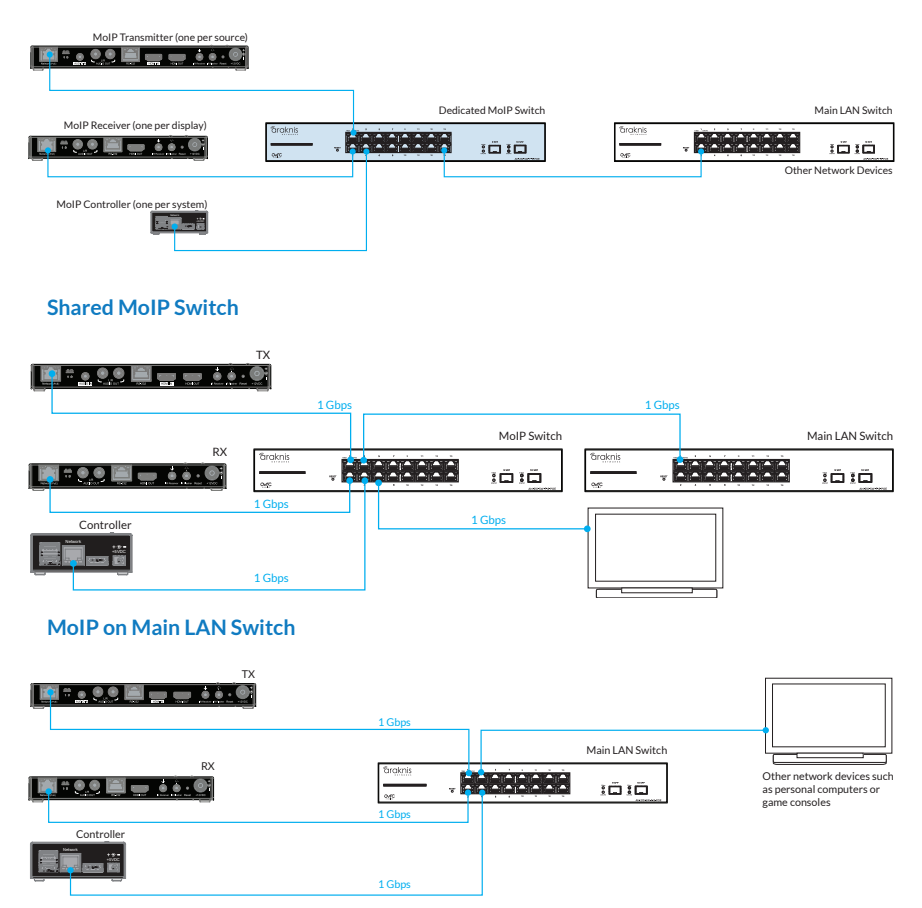

## **Multiple Switches**

Please refer to your network switch manufacturers' documentation to enable the critical features for optimal performance in multiple switch MoIP network configurations.

**Bandwidth considerations are critically important.** The maximum number of MoIP transmitters which can be supported by a given network topology is limited by the lowest bandwidth link in the network. Typically, this is the link between switches. MoIP receivers

have no impact on available bandwidth. The bandwidth requirements of other devices on the network should also be considered.

Each MoIP transmitter consumes 250-850 Mbps (4K) or 150-750 Mbps (1080p) of the available bandwidth. The lowest bandwidth link limitation applies no matter to which switch in the multiple switch setup the transmitter is connected. To calculate the required bandwidth needed to support the desired number of MoIP transmitters, multiply the number of MoIP transmitters by 0.85. This gives you the bandwidth in Gbps. For example, 10 MoIP transmitters would require 8.5 Gbps. In the diagrams below, X Gbps indicates a multiple gigabit connection between switches. The throughput of this uplink must accommodate, for this example, 8.5 Gbps for the MoIP system to operate optimally.

#### **Cascaded Switches**

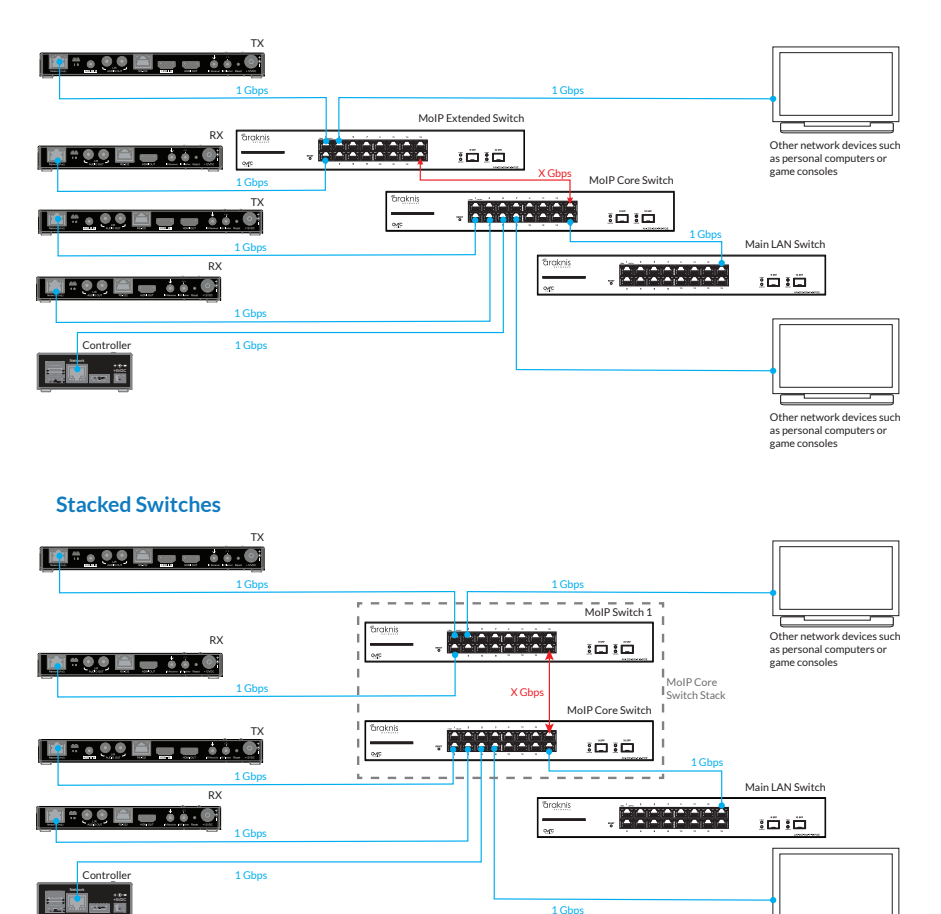

Other network devices such as personal computers or game consoles

## **Network Troubleshooting**

It should be noted that for challenging network setups where complete isolation of a MoIP system is desired, the controller supports this functionality. A USB-to-Ethernet adapter with an ASIX 88179, ASIX 88178A, RealTek 8153, or RealTek 8152 chipset is required.

Install this adapter before the MoIP controller is booted (or plug it in and restart). The USB adapter should run from the USB port on the MoIP controller to the main LAN. The network port on the MoIP controller should run to the dedicated MoIP switch or switches.

After the controller is booted visit the network settings page of the controller for DHCP or Static configuration.

Note: The MoIP controller's firmware must be up to date for this configuration.

## **ARAKNIS 210/310 PoE SERIES CONFIGURATION**

#### 1. Configure Network Switch

Steps below use an Araknis 210 PoE or 310 PoE Series switch as an example

- Factory default the MoIP switch to be used for all MoIP components (not necessary for new switches). Press and hold the reset button for 10–15 seconds until the Status LED flashes once. This restarts the switch and resets it to factory settings.
- Connect the dedicated MoIP switch directly to your Main LAN switch. (The Main LAN switch is the main network switch into which all other switches and network devices are connected. The Main LAN switch is the only switch connected to the router. A dedicated MoIP switch is preferred but not required. See 'Network Guide' for more information.)
- 3. Access the local of the MoIP Switch.

**Note:** Default login in credentials for an Araknis switch are araknis / araknis. The default IP address is 192.168.20.254, if it was not assigned a DHCP IP address.

## 2. Enable IGMP Snooping

Choose ADVANCED > MULTICAST > IGMP SNOOPING, then check options as follows:

- 3. Status: Enabled
- 4. Version: V2
- 5. Report Suppression: Enabled
- 6. Unregistered IPMC Forward Action: Drop
- 7. IGMP Snooping Status: Enabled
- 8. Fast Leave: Disabled
- 9. Querier State: Enabled
- 10. Querier Version: V2
- 11. Router Settings > Router Ports Auto-Learned: Enabled

Click Apply to save these settings

| <b>a</b> raknis               | IGMP SNOOPING                                                    |                         |            |          | CLC  | OUD SERVICE: Cor            | mected 🔘 S                       | ystem Time: 2                      | 020-10-29 17:09:2                       | 7 💽 Syst                            | tem Uptime: 0d 07:43:2                   |
|-------------------------------|------------------------------------------------------------------|-------------------------|------------|----------|------|-----------------------------|----------------------------------|------------------------------------|-----------------------------------------|-------------------------------------|------------------------------------------|
| STATUS<br>SYSTEM              | Settings                                                         |                         |            |          |      |                             |                                  |                                    |                                         |                                     |                                          |
| PORTS                         | Status                                                           |                         |            |          |      | Enabled                     | Disabled                         |                                    |                                         |                                     |                                          |
| SETTINGS     SYSTEM           | Version                                                          |                         |            |          |      | QV2                         |                                  |                                    |                                         |                                     |                                          |
| PORTS                         | Report Suppression                                               |                         |            |          |      | Enabled                     | Disabled                         |                                    |                                         |                                     |                                          |
| POE                           | refere eathersten                                                |                         |            |          |      |                             | 0.000.00                         |                                    |                                         |                                     |                                          |
| VLANS                         | Unregistered IPMC Forward Action                                 |                         |            |          |      | OFlood ODr                  | op                               |                                    |                                         |                                     |                                          |
| LINK AGGREGATION              |                                                                  |                         |            |          |      |                             |                                  |                                    |                                         |                                     |                                          |
| ACCESS MANAGEMENT             | VLAN Settings                                                    |                         |            |          |      |                             |                                  |                                    |                                         |                                     |                                          |
| MAINTENANCE                   | VLAN ID                                                          | IGMP Snooping Status    |            |          |      | E                           | ast Leave                        |                                    |                                         |                                     |                                          |
| PING TEST                     | 1                                                                | Enabled                 |            |          |      | ~ [                         | Disabled                         |                                    |                                         |                                     | $\sim$                                   |
| TRACE ROUTE                   |                                                                  |                         |            |          |      |                             |                                  |                                    |                                         |                                     |                                          |
| FILE MANAGEMENT               |                                                                  |                         |            |          |      |                             |                                  |                                    |                                         |                                     |                                          |
| LOG OUT                       | Querier Settings                                                 |                         |            |          |      |                             |                                  |                                    |                                         |                                     |                                          |
| O ADVANCED<br>PORT STATISTICS | VLAN Querier Que<br>ID Querier State Version Stat                | rier<br>us Querier IP   | Robustness | Interval | Oper | Max<br>Response<br>Interval | Oper Max<br>Response<br>Interval | Last<br>Member<br>Query<br>Counter | Oper Last<br>Member<br>Query<br>Counter | Last<br>Member<br>Query<br>Interval | Oper Last<br>Member<br>Query<br>Interval |
| RUNNING CONFIG                | 1 Enablec V V2 V Non                                             | -Querier                | 2          | 125      | 125  | 10                          | 10                               | 2                                  | 2                                       | 1                                   | 1                                        |
| NEIGHBORS                     |                                                                  |                         | <u> </u>   |          |      |                             |                                  |                                    |                                         |                                     |                                          |
| <ul> <li>MULTICAST</li> </ul> |                                                                  |                         |            |          |      |                             |                                  |                                    |                                         |                                     |                                          |
| IGMP SNOOPING                 | Group List                                                       |                         |            |          |      |                             |                                  |                                    |                                         |                                     |                                          |
| NED SNOOPING                  | VLAN ID Group IP Address                                         |                         |            |          |      | Memb                        | er Ports                         |                                    |                                         |                                     |                                          |
| VLANS                         |                                                                  |                         |            |          |      |                             |                                  |                                    |                                         |                                     |                                          |
| SECURITY                      | Router Settings                                                  |                         |            |          |      |                             |                                  |                                    |                                         |                                     |                                          |
| P RMON                        | VLAN Router Ports Auto-                                          | VLAN Router Ports Auto- |            |          |      |                             |                                  |                                    |                                         |                                     |                                          |
| ▶ QOS                         | ID Ceaned Dynamic Port List Static Port List Portionen Port List |                         |            |          |      |                             |                                  |                                    |                                         |                                     |                                          |
| ▷ SNMP                        |                                                                  |                         |            |          |      |                             |                                  |                                    |                                         |                                     |                                          |
| LACP                          |                                                                  |                         |            |          |      |                             |                                  |                                    |                                         |                                     |                                          |
| LOG                           | URC Settings                                                     |                         |            |          |      |                             |                                  |                                    |                                         |                                     |                                          |
|                               | URC State Member Port                                            | \$                      |            |          |      |                             |                                  |                                    | VU                                      | AN                                  |                                          |
| (Q Search )                   | Disabled V 1                                                     |                         |            |          |      |                             |                                  |                                    | 1                                       |                                     | ~                                        |
|                               |                                                                  |                         |            |          |      |                             |                                  |                                    |                                         |                                     |                                          |

## 3. Verify Jumbo Frame

Choose **SETTINGS > PORTS**, then verify **Jumbo Frame** is set to greater than 8,000 Bytes. The default value is 9216 the maximum is acceptable.

#### 4. Set up the MoIP Controller

Connect the controller to the MoIP Switch and use the external power supply to connect it to an AC outlet. Then, claim the MoIP controller on OvrC and access the local UI.

**IMPORTANT:** This is **REQUIRED** for firmware maintenance.

- 1. Document the MoIP Controller MAC Address and Service Tag on the box or on the bottom of the device
- 2. Log into OvrC and go to Customer > Devices, click + Device.

| House        | MORE >    |               |                 |            |
|--------------|-----------|---------------|-----------------|------------|
| S DASHBOARD  | 🚔 DEVICES | SITE SETTINGS | I CLIENT SERVIC | ES 📄 NOTES |
| Q Search dev | ces       | ⊕ AD          | D DEVICE        | C SCAN     |

3. Manually enter MAC Address and Service Tag to claim the device.

| < Add I<br>Add and | )evices<br>claim devices to this customer location |      |
|--------------------|----------------------------------------------------|------|
| CUSTOMER<br>Home   | LOCATION<br>House                                  |      |
| Please ent         | er the MAC address of an installed device<br>s     |      |
| ex: 95:16          | :AB:1C:2D:43                                       | FIND |

## 5. Access Local UI using Remote Access.

- Log in to the MoIP Controller (default username/password is binary / binary). You are
  prompted to change the username and password upon first login. The user name and
  password can be changed under the Configure> Account Management.
- It is recommended to apply a static IP address. Navigate to the Configure >IP Settings and click Enable. Apply a static address to the MoIP controller on the same ip address range. Click Save to apply.

## 6. Update the MoIP Controller Firmware

Available firmware updates are visible in the **Device List** for that location in OvrC. Follow steps provided in OvrC to complete.

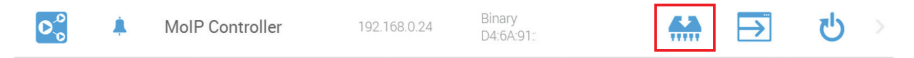

## 7. Power off the MoIP Switch, then Connect Devices

- 1. Connect sources via HDMI to the MoIP transmitters.
- 2. Connect displays or A/V receivers via HDMI to the MoIP receivers.
- 3. The transmitter and receiver are PoE powered (no power supply is included).
- 4. The controller must be powered by the included external power supply.

## 8. Powering Up the System

- 1. Turn on all displays, sources and other related A/V equipment.
- 2. Verify the MoIP Controller is also powered up.
- 3. Apply power to the MoIP Switch. This supplies power on all connected MoIP devices.

## 9. Discover MoIP Transmitters and MoIP Receivers

Access the local UI of the MoIP controller and click **Discover** to identify all transmitters and receivers on the system.

| Binary MoIP I                                     | Flex<br>SURE SYSTEM LOG  |                           |                                  |                             | FACTORY DEFAULT            |        | TOCHER   |
|---------------------------------------------------|--------------------------|---------------------------|----------------------------------|-----------------------------|----------------------------|--------|----------|
| System Settings<br>SYSTEM NAME<br>MolP-Controller | MODEL<br>B-900-MOIP-CTRL | SERIAL NUMBER<br>13237809 | MACADORESSS<br>02:81:D4:C9:FE:31 | IP ADDRESS<br>192.168.0.208 | FRAMMARE VERSION<br>10.0.1 |        |          |
| Test Mode (1)                                     | Identi                   | fy Mode ①                 |                                  | I                           | DISCOVER                   | REBO   | DT ALL   |
| Transmit                                          | ters                     |                           |                                  |                             |                            |        |          |
|                                                   |                          | The                       | re are no transmitters of        | connected                   |                            |        |          |
| Receiver                                          | s                        |                           |                                  |                             |                            | ADD VI | DEO WALL |
|                                                   |                          | Th                        | ere are no receivers co          | nnected                     |                            |        |          |

Devices are discovered and assigned a transmitter or receiver number. Transmitter and receiver numbers correlate directly with the inputs or outputs for control system integration, similar to traditional matrix switchers.

If the assigned transmitter and receiver numbers do not fit an existing pre-written program, numbers can be re-assigned via the configuration tab of the UI.

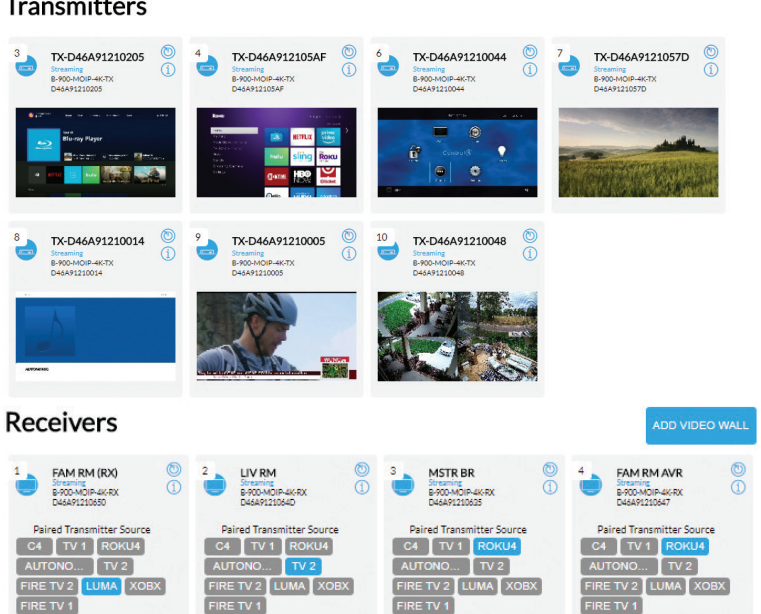

# Transmitters

## 10. Update TX and RX Firmware

Once discovered, the controller automatically pushes firmware updates to the transmitters and receivers (if necessary).

IMPORTANT: Do not remove any devices or restart until all have completed update status.

## 11. Identify Receiver-Display and Transmitter-Source Pairs (Recommended)

1. Click the i under each device to name each transmitter. Use the screen capture from each source to help identify each transmitter.

## Transmitters

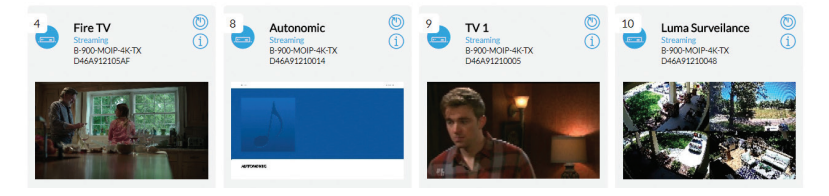

- 2. Record the Transmitter number, MAC address and connected source for use during control system integration.
- Activate Identify Mode via the MoIP controller UI. Each display connected to a receiver displays the MAC address for the receiver connected to that display.
- 4. Name each receiver based on the MAC address.

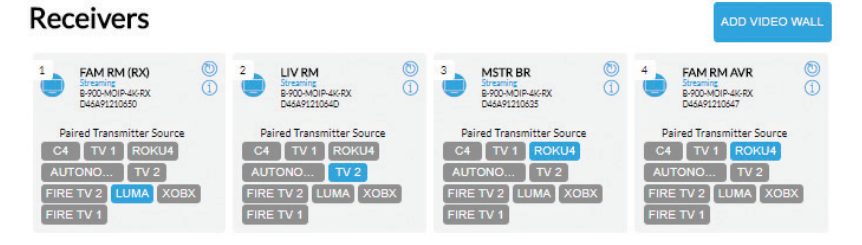

5. Record the Receiver number, MAC address, and connected display type/location for use during control system integration.

**Note:** In **Test** mode, 4K content does not show on a 1080p TV or via 1.4 HDCP connection. Downscaling can be configured to fix this by clicking i next to each receiver.

# 12. Configure the MoIP Transmitters

## **MoIP Video Transmitters**

- The audio EDID between the MoIP transmitter and the source can be fixed to 2 Channel Stereo or 5.1 Multichannel. By default, the device is shipped with this set to Pass-through. Pass-through allows all multi-channel high audio resolution formats including DTS-X, Dolby ATMOS, DTS HD Master Audio, and Dolby True HD.
- If a device connected to a MoIP receiver has limited audio capabilities, configure the MoIP Transmitters to limit the audio EDID presented to the source to the most common format (5.1 or 2ch). Below are three examples:
  - a. If the MoIP transmitter Audio EDID is set to 2 Channel Stereo, all MoIP Receivers receive the 2 channel stereo audio from the HDMI source.
  - b. If all the TVs in the system can process 5.1 Dolby Digital and DTS 5.1, but only the home theater AVR can process Dolby ATMOS, configure the MoIP Transmitter Audio EDID to 5.1 Multichannel mode.
  - c. If one or more MoIP transmitters are dedicated to the home theater, then those MoIP Transmitter Audio EDID settings should be configured for Pass-through.
  - d. When using a transmitter with downmixing (B-900-MOIP-4K-TX-2AC), you can configure audio latency (up to 250 milliseconds.) Audio latency can be adjusted while streaming content. All other settings must be saved before they take effect.

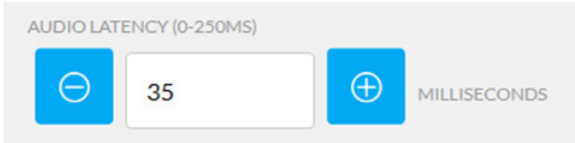

Note: Disabling power saving settings on connected sources helps maintain accessibility to the video stream.

## **Binary MoIP**

Screenshot of B-900-MOIP-4K-TX

| DETAILS CONFIG                                                     |                       |                    |                          |                     |                        |                          |      |  |
|--------------------------------------------------------------------|-----------------------|--------------------|--------------------------|---------------------|------------------------|--------------------------|------|--|
| Transmitter Detail<br>TRANSMITTER NAME<br>Roku                     | S                     |                    |                          |                     |                        |                          |      |  |
| General Informa<br>MAC ADDRESS<br>D46A91218C5B                     | MODEL<br>B-900-MOIP-4 | FIRM<br>IK-TX v1.0 | WARE VERSION             | STATUS<br>Streaming |                        |                          |      |  |
| 1                                                                  | - Arte                |                    |                          | С                   | REFRESH                |                          |      |  |
| Video Details<br>VIDEO RESOLUTION<br>[1280]X[720]                  | HDCP VERSION          | FRAMERATE<br>[60]  | SCAN MODE<br>Progressive | COLOR DEPTH         | PIXEL RATE<br>74175KHz | SIGNAL TYPE<br>HDMI 16:9 |      |  |
| AUDIO EDID                                                         |                       |                    |                          |                     |                        |                          |      |  |
| Pass-Through<br>Pass-Through<br>Force 2-Channe<br>5.1 Multi Channe | el                    | •                  |                          | REMO                | DVE                    |                          | SAVE |  |
|                                                                    |                       |                    |                          |                     |                        |                          |      |  |

## **Binary MoIP**

Screenshot of B-900-MOIP-4K-TX-2AC

| DETAILS CONFIGURE SYSTEM LOG                                                                                                    |                             |                      |             |      |
|----------------------------------------------------------------------------------------------------|-----------------------------|----------------------|-------------|------|
| Transmitter Details<br>TRANSMITTER NAME<br>TX-D46A91218D0E                                                                                                    |                             |                      |             |      |
| General Information<br>MAC ADDRESS MODEL<br>D46A91218DDE B-900-MOIP-4K-TX-2AC                                                                                                    | FIRMWARE VERSION<br>V2.0.27 | STATUS<br>No Source  |             |      |
| RECEIVER 22<br>SECURATE 22<br>SECURATE 22<br>SECUR |                             | C REFRESH            | l           |      |
| Video Details<br>VIDEO RESOLUTION HDCP VERSION FRAMERATE                                                                                                    | SCAN MODE CO                | LOR DEPTH PIXEL RATE | SIGNAL TYPE |      |
| ALCIO EDD<br>Pess-Through  Pess-Through  Force 2-Chanel  5.1 Muti Channel  ALCIO LUTIVICY DISCHEL 100  MULLISCOMES                                                                                                    |                             |                      |             |      |
|                                                                                                    |                             | REMOVE               |             | SAVE |

## **MoIP Audio Transmitters**

1. The Audio Resolution and Sampling Frequency can be modified using the dropdown menu. Available Audio Resolutions include 16-bit or 24-bit, and the Sampling Frequency can be set to 48 kHz, 96 kHz, or 192 kHz. There are possible limitations on the ability for devices to receive audio, such as a receiving device using HDMI with its own limitations unknown to the MoIP system. It is important to test the performance of the link to ensure that audio is passing through.

A MoIP Audio transmitter communicating to a MoIP Audio receiver has no restrictions. Using this pairing, the transmitter should be set to 24/192. A MoIP Video RX over HDMI also supports 24/192. However, if using the analog outputs of the MoIP Video RX to distribute audio, you must set the MoIP Audio transmitter to a maximum Sampling Frequency of 96 kHz.

2. The Maximum Input Level is adjustable on the MoIP Audio transmitter to deliver the best possible signal to noise ratio performance. This is dependent on the output signal level of the connected source device.

For example, if the source device is capable of outputting a maximum of 1 Volt RMS, then setting the Maximum Input Level on the MoIP Audio transmitter to 1 Vrms provides the best system performance. If the source device is capable of outputting more than 1 Volt RMS, then the Maximum Input Level of the MoIP Audio transmitter must be set to 2 Vrms, or clipping may occur. The default setting is 2 Vrms.

3. Audio Latency - MoIP Audio transmitters provide up to 250 milliseconds of audio delay adjustment. If the audio signal from the source needs to be delayed at every location, make the adjustment on the transmitter. The MoIP Audio receiver also contains delay capabilities to adjust the delay for a specific zone. The default value is 0.

UPDATE REBOOT

| Binary MoIP                                                        |                        |                     |                       |     | U) |
|--------------------------------------------------------------------|------------------------|---------------------|-----------------------|-----|----|
| DETAILS CONFIGURE SYSTEM LOG                                       |                        |                     |                       |     |    |
| Transmitter Details<br>TRANSMITTER NAME<br>TX Audio 1              |                        |                     |                       |     |    |
| General Information MAC ADDRESS MODEL D46A9121BC14 B-900-MOIP-A-TX | FIRMWARE VERSION 0.2.5 | status<br>Streaming |                       |     |    |
| AUDIO RESOLUTION                                                   | SAMPLE FREQUENCY       | ~                   | MAXIMUM INPUT LEVEL 1 |     | ~  |
| AUDIO LATERCY (0-250MS)                                            | NDS                    | REMOVE              | CANCEL                | SAV | /E |

# **.**...

# 13. Configure the MoIP Receivers

# **MoIP Video Receivers**

- 1. For displays that only support 1080p and/or HDCP 1.4, set the corresponding receiver to match this requirement to allow video to pass. 4K video input into transmitters does not show on 1080p and/or HDCP 1.4 displays.
- 2. Set each receiver to **Passthrough** for the displays that support 4K HDR to allow the HDR metadata to pass, resulting in 4K HDR 30Hz.
- 3. Set each receiver to 2160p 30Hz to displays that are 4K, but don't support HDR.
- 4. If desired, choose drop down for Rotation between 90, 180, or 270 degrees. 180 degrees is the most common for the top row of video walls where TVs are hung upside down, so bezel logos are right-side up.
- When using a receiver with a downmixing feature (B-900-MOIP-4K-RX-2AC), you can configure downmixing mode (Auto, 2CH, or Bypass) and audio latency (up to 250 milliseconds).

| DOWNMIXI   | NG         |      |          |              |
|------------|------------|------|----------|--------------|
| Αυτο       |            |      |          |              |
| AUDIO LATE | ENCY (0-25 | OMS) |          |              |
| Θ          | 0          |      | $\oplus$ | MILLISECONDS |

#### Note:

- The video output resolution can be set to 2160p (4K) at 30Hz or 25Hz or 1080p (2K) at 60Hz or 50Hz.
- When the MoIP RX is set to 2160p 30Hz, instead of Pass-Through, the receiver always outputs 4K 30Hz 4:4:4 8 bit color and 4K HDR is limited to 8-bit color only. However, the display shows content as 4K HDR and output higher brightness and contrast.

# **Binary MoIP**

Screenshot of B-900-MOIP-4K-RX

| DETAILS CONFIC                                                                                                    | GURE SYSTEI                 | MLOG               |                               |                        |                                                 |                                                 |           |         |
|----------------------------------------------------------------------------------------------------|-----------------------------|--------------------|-------------------------------|------------------------|-------------------------------------------------|-------------------------------------------------|-----------|---------|
| Receiver Details<br>RECEIVER NAME<br>Living                                                                                         |                             |                    |                               |                        |                                                 |                                                 |           |         |
| General Informat<br>MAC ADDRESS<br>D46A91210ACA                                                                                     | MODEL<br>B-900-MOIP-4       | FIRM<br>4K-RX v1.0 | WARE VERSION                  | status<br>Streaming    |                                                 |                                                 |           |         |
| MAX VIDEO RESOLUTION<br>Pass-Through<br>Full HD 1080p60<br>Full HD 1080p50<br>Ultra HD 2160p20<br>Ultra HD 2160p25<br>Video Details |                             | Pas<br>2.2<br>1.4  | s-Through                     |                        | ROTATIV<br>No F<br>180<br>90 D<br>270           | DN<br>Rotation<br>Degrees<br>Degrees<br>Degrees |           |         |
| VIDEO RESOLUTION [1920]X[1080]                                                                                                    | HDCP VERSION                | FRAMERATE<br>[60]  | SCAN MODE<br>Progressive      | COLOR DEPTH            | PIXEL RATE<br>148351KHz                         | SIGNAL TYPE<br>HDMI 16:9                        | ONE       |         |
| Sinary Mo<br>DETAILS CONFIC<br>Receiver Details<br>RECEIVER NAME<br>Outside V2                                                      | IP<br>GURE SYSTER           | MLOG               |                               |                        | Screenst                                        | not of B-9                                      | 00-MOIP-4 | K-RX-2A |
| General Informat<br>MAC ADDRESS<br>D46A91218D5C                                                                                     | tion<br>MODEL<br>B-900-MOIP | 4K-RX-2AC          | FIRMWARE VERSI<br>v2.0.27     | ON STATUS<br>Streaming | 5                                               |                                                 |           |         |
| MAX VIDEO RESOLUTION<br>Pass-Through<br>Full HD 1080p60<br>Full HD 1080p50<br>Ultra HD 2160p25<br>Ultra HD 2160p25                  | ODE<br>DTE                  | Pas<br>Pas<br>1.4  | 1)<br>s-Through<br>ss-Through | EOUT (0-60 SI          | ROTATH<br>No F<br>ECONDS)<br>5 3 30 90 0<br>270 | ON<br>Rotation<br>Degrees<br>Degrees<br>Degrees | •         |         |
| Video Details<br>VIDEO RESOLUTION<br>[1280]X[720]                                                                                   | HDCP VERSION<br>1.x         | FRAMERATE<br>[60]  | SCAN MODE<br>Progressive      | COLOR DEPTH<br>24      | PIXEL RATE<br>74175KHz                          | SIGNAL TYPE<br>HDMI 16:9                        |           |         |
| AUTO 2CH B<br>AUDIO LATENCY (0-250MS)                                                                                               | (1)                         | IILLISECONDS       |                               | REMO                   | DVE                                             |                                                 | SAVE      |         |

## **MoIP Audio Receivers**

- 1. The Maximum Output Level of the MoIP Audio receiver is adjustable to either 1 Volt or 2 Volts RMS. The proper setting is dependent on the amplifier or switcher/preamplifier that the receiver is connected to and the maximum voltage level that the line level input is capable of. Default value is 2 Vrms.
- 2. The Output Volume of the MoIP Audio receiver is adjustable for use with an amplifier without an adjustable volume level. For use with an audio system with its own volume control, it is recommended to leave this setting at the default value, 100%.
- 3. Audio Latency The MoIP Audio receiver provides for up to 250 milliseconds of audio delay adjustment. If the audio signal from the source needs to be delayed in a specific location, it is best to make the adjustment here, on the receiver. The MoIP Audio transmitter also contains delay capabilities to adjust the delay for a specific source globally. The default value is 0.

# **Binary MoIP** $\mathbf{V}$ ு DETAILS CONFIGURE **Receiver Details** Audio Receiver 2 **General Information** D46A9121BC0B B-900-MOIP-A-RX 0.2.7 Streaming **Audio Details** SAMPLE FREQUENCY 24-Rit 48 kHz ~ 2 Vrms ~ 100% 7

# **Create a Video Wall**

A video wall can be created with receivers currently discovered by the MoIP controller. After creating the wall, it's added to the **Receiver** list alongside the existing receivers. 4x4, 3x3 and 2x2 video walls can be created out of 16, 9 and 4 receivers. Each receiver can only be a member of a single video wall group.

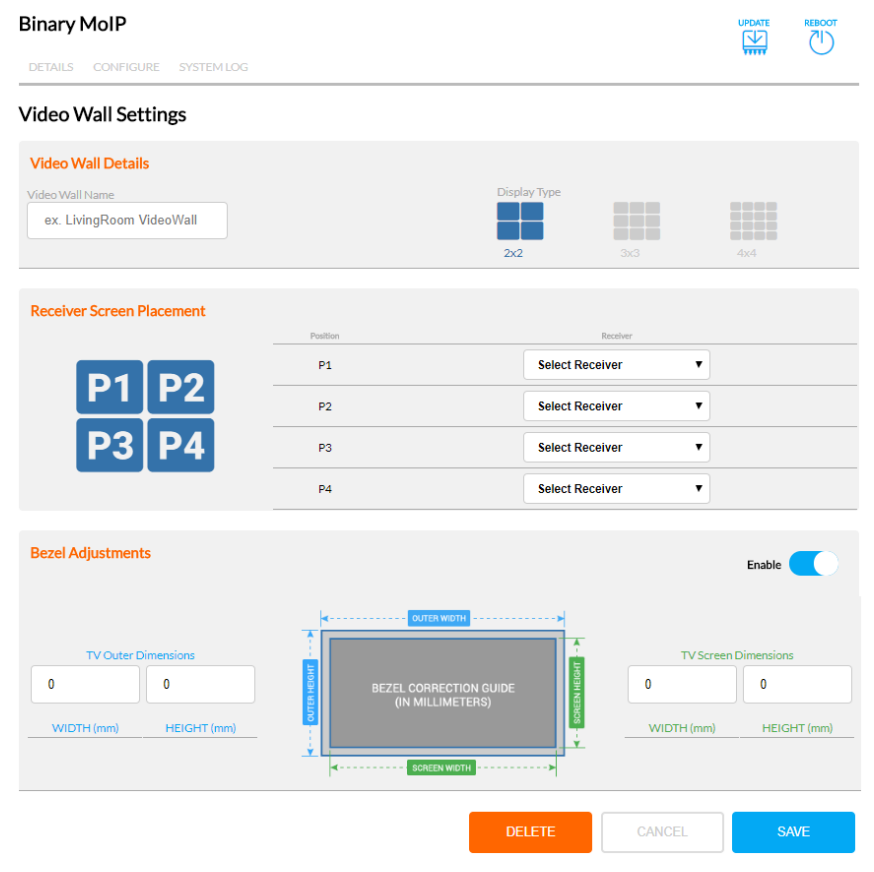

#### To create a video wall:

- 1. Name the video wall (required)
- 2. Select the video wall size (2x2, 3x3, 4x4) by clicking the matching size
- 3. Based on your installation, assign a given receiver to each position "PX" of the video wall.
- 4. Measure the display screen dimensions as indicated to adjust out the video that falls behind each TV bezel
- 5. Click Enable to adjust the bezel
- 6. Enter the dimensions
- 7. Click Save

The updated video wall receivers are now available and can integrate with a control system as another output like all other receivers. Additional control system steps may be required to properly switch control for a video wall.

# Set up Control System

Integrating MoIP with your chosen control system is very similar to the steps to integrate a matrix switcher. The Binary team has developed custom drivers and worked with control system manufacturers to certify.

The following control system drivers, models and documentation are available:

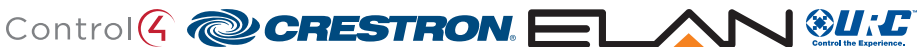

Please refer to individual driver support documents for specific features and capabilities.

For greater control and integration, the full application programming interface (API) MoIP API for the MoIP Controller is available for download on the support tab.

- Basic switching control: An IP control system is required to control the system transmitterreceiver switching. No serial or IR system switching control is supported.
- RS-232/Serial Generation: RS-232/Serial commands are generated at each transmitter and receiver. Make connections from the receiver or transmitter end points directly to the devices to be controlled. RS-232 commands sent over IP and are generated at each end point. To integrate, in the control system driver, link each transmitter and receiver's serial port to the devices to be controlled. Refer to the Serial & IR Control document for more information
- Infrared (IR) Routing: Infrared control signals are passed bi-directionally over the static
  routes establish on the IR Links Settings page on the MoIP controller local user interface
  (UI). These routes create virtual wires simplifying the integration process. To integrate these
  static 2-way IR routes with the control system, link control system IR outputs directly to
  the device to be controlled based on the IR Link settings. Refer to the Serial & IR Control
  document for more information.
- CEC Stand-by & Power On: CEC can be enabled via the control system driver and supports Stand-by and Power On commands. Details of this are provided in specific driver documentation. CEC compatibility varies between display manufacturers and should be tested for each install to ensure maximum reliability. Other control options may be required for your specific application.
- Audio De-embedding: The L/R stereo audio outputs on the transmitter and receiver, when stereo content is present, extracts this audio for convenient input into multi-room audio distribution systems. No control system integration is necessary.

# **End User App**

- Visit Configure -> Client Control App Settings via the controller UI to enable client control
  outside of a control system. This allows clients to easily change input sources for each video
  display from their tablet or mobile device. Configure scenes to create common display
  templates (i.e. Fight Night, etc.) across a location.
- A DHCP reservation or static IP address is recommended when using this feature.
- Simply visit http://<system static IP>/control on the client device and choose "Save to Home Screen" after visiting the URL. This makes the page behave like a native mobile application on iOS and Android.
- Select a Display and available transmitter content appears to scroll through, on the bottom of the screen.
- Choose the picture icon in the top left to name a scene.
- Chose the refresh icon on the top right to refresh available displays, sources, and screen shot content on each.

| Binary MoIP                                                                                                    |                                                                                                    |                                                                                                  |                                                                                                    |
|----------------------------------------------------------------------------------------------------|----------------------------------------------------------------------------------------------------|--------------------------------------------------------------------------------------------------|----------------------------------------------------------------------------------------------------|
| DETAILS CONFIGURE                                                                                                    | SYSTEM LOG                                                                                                    |                                                                                                  |                                                                                                    |
| Client Control App Settings                                                                                                    |                                                                                                    |                                                                                                  |                                                                                                    |
| Enable Client Control<br>http://192.168.1.147/control                                                                                                    | VIEW APP                                                                                                    |                                                                                                  | BINARY 🗘                                                                                                    |
| <ul> <li>Allow clients to easily cha<br/>or mobile device.</li> <li>Configure scenes to creat<br/>a location.</li> <li>On mobile and tablet devices, v<br/>visiting the URL. This will make<br/>and Android devices.</li> <li>A DHCP reservation or static II</li> </ul> | nge input sources for each video display<br>e common display templates (i.e. Fight h<br>ve highly recommend to "Save to Home !<br>the page behave like a native mobile ap<br>P address is recommended when using t | y from their tablet<br>Vight, etc.) across<br>Screen" after<br>plication on IOS<br>this feature. | und Disblaha<br>Annual Contraction<br>Annual Contraction |

# **Technical Support**

For chat and telephone, visit **snp1.co/techsupport** • Email: **TechSupport@SnapOne.com**. Visit **snp1.co/tc** for discussions, instructional videos, news, and more.

# Warranty and Legal Notices

Find details of the product's Limited Warranty at **snapone.com/legal/** or request a paper copy from Customer Service at **866.424.4489**. Find other legal resources, such as regulatory notices and patent and safety information, at **snapone.com/legal/**.

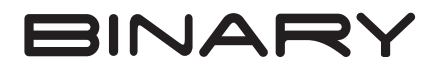

Copyright © 2022, Snap One, LLC. All rights reserved. Snap One and its respective logos are registered trademarks or trademarks of Snap One, LLC (formerly known as Wirepath Home Systems, LLC), in the United States and/or other countries. 4Store, 4Sight, Control4, Control4 My Home, SnapAV, Araknis Networks, BakPak, Binary, Dragonfly, Episode, Luma, Mockupancy, Nearus, NEEO, Optiview, OvrC, Pakedge, Sense, Strong, Strong Evolve, Strong VersaBox, SunBriteDS, SunBriteTV, Triad, Truvision, Visualint, WattBox, Wirepath, and Wirepath ONE are also registered trademarks or trademarks of Snap One, LLC. Other names and brands may be claimed as the property of their respective owners. Snap One makes no claim that the information contained herein covers all installation scenarios and contingencies, or product use risks. Information within this specification subject to change without notice.

Rev: 200-B-900-002 221028 TW